## 北京师范大学珠海校区师范生数据填报系统 学生使用说明

## 一、登录系统

在电脑端输入网址(https://ss.bnu.edu.cn/),通过数字京师统一身份认证平台 (用户名和密码同"数字京师"账号)登录教务管理服务系统。点击上栏中的 "学生服务",依次点击左栏的"培养过程"—"培养环节"—"师范生信 息"进入师范生信息管理系统。

| 教务管理服务系统   | 6 🖷 首页 👹 学    | 生服务 🔲 培养                | 目 资源                      |                          |                          |                          | Ş                        | · · · · · · · · · · · · · · · · · · ·      |
|------------|---------------|-------------------------|---------------------------|--------------------------|--------------------------|--------------------------|--------------------------|--------------------------------------------|
| 国 常用功能     | 또 🖌 首页 🖉 培    | 养方案 ×                   |                           |                          |                          |                          |                          |                                            |
| ■ 培养过程 へ   |               | 去克                      | E.R.                      |                          |                          |                          |                          |                                            |
| ■ 培养方案 ~   |               |                         |                           |                          |                          |                          |                          |                                            |
| ★ 课程服务     |               |                         | 待办事项                      | 培养计划 系统通知                | 网上选课 我的议                 |                          |                          |                                            |
| 箇 培养环节 ∧   |               |                         |                           |                          |                          |                          |                          |                                            |
| 🖉 本科新生导师   |               |                         |                           |                          |                          |                          | 暂无数据                     |                                            |
| ■ 大美分流     |               |                         | 我的成绩                      | 电子证明                     |                          |                          |                          |                                            |
| ● 师范生信息    |               |                         |                           |                          |                          |                          |                          |                                            |
| ▲ 强基计划转段   | <b>註</b> 我的课表 |                         |                           |                          |                          |                          | 薗 选择周                    |                                            |
| ≡ 实践教学 ^   | 上一周 本周 下一     | 周                       |                           | 2024年05月                 | 第13周                     |                          | • 公共课                    | <ul> <li>专业课</li> <li>其他</li> </ul>        |
| ■ 大学生科研与创新 | <b>时间</b> 20  | <b>星期一</b><br>)24-05-13 | <b>星期</b> 二<br>2024-05-14 | <b>星期三</b><br>2024-05-15 | <b>星期四</b><br>2024-05-16 | <b>星期五</b><br>2024-05-17 | <b>星期六</b><br>2024-05-18 | <b>星期日</b><br>2024-05-19                   |
| 圖 劳动教育     | 第一节           |                         |                           |                          |                          |                          |                          |                                            |
| ■ 招生宣传活动   | 第二节           |                         |                           |                          |                          |                          |                          |                                            |
| ■ 教育见习     | 第三节           |                         |                           |                          |                          |                          |                          |                                            |
| ■ 教育实习与研习  |               |                         |                           |                          |                          |                          |                          |                                            |
| & 本科专业实习实践 | 第四节           |                         |                           |                          |                          |                          |                          |                                            |
| 教务管理服务系统   |               | <b>王系统</b>              |                           |                          |                          |                          | 0 C) 88 48               | (a) (b) (b) (b) (b) (b) (b) (b) (b) (b) (b |
| 本科生信息      | 또 🖸 本科生信息 ×   |                         |                           |                          |                          |                          |                          |                                            |
| ■ 研究生信息    | 本科-师范-学生信息    |                         |                           |                          |                          |                          |                          |                                            |
|            | 副 埼写信息 👩 📑    | 书院审核 🕕 📑 😫              | 学院审核 📵 🛛 📑 学              | 交审核 👩 📑 已通过              | 0 罰 不通过 0                | ■ 全部 ①                   |                          |                                            |
|            | P.50 - 1240   |                         | · 林海信息补充                  | ● 预防文件                   |                          |                          |                          | 0 兩級總表                                     |
|            | # 0 #49       | 学在                      | 学期 新在枯灰                   | 新女士校 新女校会                | 14×F*                    | 学品                       |                          | ∉sk#F23                                    |
|            |               | , T                     | - mo matter               |                          |                          | T                        | T Saterio                | T.                                         |
|            | 1 2024        | 2023 第一                 | 学期 1北京                    | 016物理                    | 本科                       |                          | 物理学                      | 14101                                      |
|            |               |                         |                           |                          |                          |                          | 10000                    |                                            |
|            |               |                         |                           |                          |                          |                          |                          |                                            |

二、填写/核对信息

在"填写信息"步骤勾选本人信息,点击"修改"按钮核对、填写(或更新) 基础信息和师范生数据信息。其中,标次字段已根据学校学籍系统预设,请直 接检查核对,如有疑问可咨询书院负责老师。其余可编辑字段,请根据系统提 示和本人实际情况进行填写或更新。

填写完成后,点击"保存"按钮返回填报界面。

| 教务管理服             | 务系统                                      | ♣ 师范生信息管理                                                                                                    | 里系统                      |                           |            |                |                      | ç         | n en 🕫 🧐     | ) — • • | r~      |
|-------------------|------------------------------------------|----------------------------------------------------------------------------------------------------|--------------------------|---------------------------|------------|----------------|----------------------|-----------|--------------|---------|---------|
| 本科生信息             | 9                                        | ■本科生信息 ×                                                                                                    | 1                        |                           |            |                |                      |           |              |         |         |
| ■ 研究生信息           | *1                                       | 81. 師芸,受生信自                                                                                                    |                          |                           |            |                |                      |           |              |         | -       |
|                   | 44                                       |                                                                                                    | - 北院市核 🎧 📑 学院市核          |                           |            | 副 不通过 👩        |                      |           |              | U       |         |
|                   |                                          |                                                                                                    |                          |                           |            |                |                      |           |              | 0 1000  | anter a |
|                   |                                          |                                                                                                    |                          | STATION STATION           | 新女政委       | 植美尼沙           | 생물                   | M-5z      | <b>本地</b> 夕段 | t=db    | 4910    |
|                   |                                          |                                                                                                    | тт.<br>тт.               |                           | *          | -14100-        |                      | T         | 3 11 11 11   | T       | 1009    |
|                   |                                          | 2024                                                                                                    | 2023 第二学期                | 1北京                       | 016物理      | 本科 💷           |                      |           | 8            | 14101   |         |
|                   | /                                        |                                                                                                    |                          |                           |            |                |                      |           |              |         |         |
|                   |                                          |                                                                                                    |                          |                           |            |                |                      |           |              |         | _       |
| 教务管理服             | 务系统                                      | ♣ 师范生信息管理                                                                                                    | 里系统<br>————              |                           |            |                |                      | Ç         | ) II 8 8 🥳   | )       | ₽́~     |
| 🖪 本科生信息           | G                                        | ■ 本科生信息 ×                                                                                                    |                          |                           |            |                |                      |           |              |         |         |
| ■ 研究生信息           | 本                                        | 编辑                                                                                                    |                          |                           |            |                |                      |           |              | - ×     | -       |
|                   |                                          | 学明                                                                                                    | 第二学期                     |                           |            |                |                      |           |              | *       |         |
|                   | e                                        | 所在院系                                                                                                    | 016物理                    |                           | •          | * 培养层次         | 本科                   |           |              |         | 112     |
|                   |                                          | • 쓰르                                                                                                    |                          |                           |            | * 141-157      |                      |           |              |         | 铝       |
|                   |                                          | 75                                                                                                    | 100.000                  |                           |            | XID            |                      |           |              |         |         |
|                   |                                          | * 专业名称                                                                                                    | 物理学                      |                           |            | * 专业代码         | 14101                |           |              |         |         |
|                   |                                          | * 在级                                                                                                    | 如有疑问,请咨询部院系数务老师          |                           |            | * 证供米刑         | 如有疑问,请咨询部            | 院系教务老师    |              |         |         |
|                   |                                          | -1-34                                                                                                    | 如有疑问,请咨询部院系教务老师          |                           |            | ALL TO COL     | 1-居民身份证<br>身份证件类型及号码 | 這与学信网保持一致 |              |         |         |
|                   |                                          | • 证件号码                                                                                                    | The second second second |                           |            | * 政治面貌         | 共青团员                 |           |              | •       |         |
|                   |                                          | * 国籍/地区                                                                                                    | the state                |                           |            | * 手机号          |                      |           |              |         |         |
|                   |                                          |                                                                                                    | 바비희                      |                           |            |                | 有履约任教协议的,            | 必须填写      |              |         |         |
|                   |                                          | * 电子邮箱                                                                                                    |                          |                           |            |                |                      |           |              |         |         |
|                   |                                          |                                                                                                    | 有履约任教协议的,必须填写            |                           |            |                |                      |           |              |         |         |
|                   | 2                                        |                                                                                                    | □保存 🖉 取消                 |                           |            |                |                      |           |              |         | 条       |
|                   | 100-00-00-00-00-00-00-00-00-00-00-00-00- |                                                                                                    |                          |                           |            |                |                      |           | 100000000    | 0       |         |
| ▲ 数务管理服务系统        | * \$52.88                                | <b>新建新期</b>                                                                                                    |                          |                           |            |                |                      |           | 0.0.8        | · • 🦛 - |         |
| ■ 信息填接 へ          | C AUTOR                                  | 0 441288 1                                                                                                    |                          |                           |            |                |                      |           |              |         |         |
| 日本科生住意            | =                                        | 本科-师范-学生信』                                                                                                    | a.                       |                           |            |                |                      |           |              |         |         |
| - 4X30.0110-LIA20 | 85                                       | 填写信息 操作                                                                                                    | 记录                       |                           |            |                |                      |           |              |         | 11      |
|                   |                                          | 1.基本信息 2.                                                                                                    | <b>平范生数据信息</b>           |                           |            |                |                      |           |              |         |         |
|                   | 1 - 南西北常                                 | ×<br>版                                                                                                    |                          |                           | • 0.2518   | 四座古文 0-否<br>赴分 |                      |           |              |         |         |
|                   | • 是有時有                                   | 1-900年<br>教                                                                                                    |                          |                           | •          | 截虫 1-曲風明波      | 大学公费师论生              |           |              |         |         |
|                   |                                          | 如府省任教、须上传入学时                                                                                                    | 与学校和教育行政部门签订的三方协议        |                           |            |                |                      |           |              |         |         |
|                   | * 协议省                                    | f9<br>WEREHISKICK. AN                                                                                                    | 自动匹配区城代码,如就业去有已确定,填写就:   | · 业单位所在地: 如就业士向末确定, 该写入学F | •<br>1三方16 | 协议市            |                      |           |              | •       |         |
|                   | L                                        | and the second second s |                          |                           |            | 协议区员           |                      |           |              |         |         |
|                   | Sec. 1                                   | IL.                                                                                                    |                          |                           |            |                |                      |           |              |         |         |
|                   |                                          |                                                                                                    |                          |                           |            |                |                      |           |              |         |         |
|                   |                                          |                                                                                                    |                          |                           |            |                |                      |           |              |         |         |
|                   |                                          |                                                                                                    |                          |                           |            |                |                      |           |              |         |         |
|                   |                                          |                                                                                                    |                          |                           |            |                |                      |           |              |         |         |
|                   |                                          |                                                                                                    |                          |                           |            |                |                      |           |              |         |         |
|                   |                                          |                                                                                                    |                          |                           |            |                |                      |           |              |         | 10      |
|                   |                                          | Contraction of the Contraction                                                                                                    |                          |                           |            |                |                      |           |              |         | 1.4     |

## 三、提交信息

确认本人所填信息无误后,点击"提交"按钮,将个人信息提交<mark>书院</mark>审核。

| 教务管理服务  | 系统 ● 师范生信息管理系统                                                                                                    |                                    |                                            |                   | မ္း ဆ ဖ 🎯 : 📾 🕬 |
|---------|----------------------------------------------------------------------------------------------------|------------------------------------|--------------------------------------------|-------------------|-----------------|
| □ 本科生信息 | 5 日本科生信息 ×                                                                                                    |                                    |                                            |                   |                 |
| ■ 研究生信息 | 本科-师范-学生信息<br>董 <u>旗写信息</u> 董 书版审核<br>Po 奈伯      C      《      《      风      《      风      《      风      《      风      《      风      《      风      《      风      《      风      》      《      》      《      》      》      》      》 | ● ■ 学院审核 ● ■ 学邦<br>府 ● 個欠 → 政治依然快奈 | (す) (○) (○) (○) (○) (○) (○) (○) (○) (○) (○ | 豊 不通过 🕢 📑 全部 🗊    | • •<br>0. #68## |
|         | # 🗹 年份 🦻                                                                                                    | 年 学期 所在校区                          | 所在书院 所在院系                                  | 培养层次    学号        | 姓名 专业名称 专业代码    |
|         | T                                                                                                    |                                    | • •                                        | - т               | ττ              |
|         | 1 🗹 2024 2023                                                                                                    | 第二学期 1北京                           | 016物理 本3                                   | N CONTRACTOR CONT | 物理学 14101       |

信息提交后,可在菜单栏随时跟进审核进度。如个人信息被学院/学校审核退回,可按照"二、填写/核对信息"步骤重新修改信息后再次提交审核。

| 教务管理服务系 | 统   | <b># 师范</b> 生 | 信息管理        | 系统          |        |        |               |          |         |                    |    | Q (1 | : 2 8 🚳 | 司学~    |
|---------|-----|---------------|-------------|-------------|--------|--------|---------------|----------|---------|--------------------|----|------|---------|--------|
| □ 本科生信息 | 9   | 0本科生的         | · 思考        |             |        |        |               |          |         |                    |    |      |         |        |
| ■ 研究生信息 | 本科- | 师范-学生         |             | 书院审核 📵      | ■ 学院审核 | 0 章学   | 交审核 🕥         | S ciit ( | ) 📑 不通过 | O ■ ± <sup>3</sup> | •  |      |         | •      |
|         | 日本  | 单 🔹           | <b>ぽ</b> 修改 | <b>四</b> 保存 | ▲撮交 🔺  | 珠海信息补充 | <b>Q</b> 预览文( | ŧ.       |         |                    |    |      |         | Q、高级搜索 |
|         | #   | R             | 年份          | 学年          | 学期     | 所在校区   | 所在书院          | 所在院系     | 培养层次    | 学号                 | 姓名 |      | 专业名称    | 专业代码   |
|         |     |               | ٣           |             | · ·    |        |               | •        |         |                    | Ŧ  | τ    | т       |        |
|         | 1   | 2024          | 4           | 2023        | 第二学期   | 1北京    |               | 016物理    | 本科      |                    | -  | 物理学  |         | 14101  |
|         |     |               |             |             |        |        |               |          |         |                    |    |      |         |        |

四、教师资格证信息

| 教务管理服务系统      | æ <u>-</u> | 何范生信息  | 1管理系统     |      |        |      |    |   |   |      |            |           |           |         |        | ee 📫 🖓      |
|---------------|------------|--------|-----------|------|--------|------|----|---|---|------|------------|-----------|-----------|---------|--------|-------------|
| oC 系统设置       | 9 <b>8</b> | 教师资格证( | 高息 ×      |      |        |      |    |   |   |      |            |           |           |         |        |             |
| 田 信息填接     介  | 本科-师       | 范-学生信  | 息-珠海校区    | 字段   |        |      |    |   |   |      |            |           |           |         |        | •           |
| 本科生信息 参問資格研究集 | 白菜草        | •      | )新建 (214) | X HR | E 9874 |      |    |   |   |      |            |           |           |         |        | Q高级搜索       |
|               |            | •      | 年份        | 1    | 年級     | 培养层次 | 姓名 | * | 9 | 校内专业 | 是否通过教师资格证明 | 教师资格证考试方式 | 是否获得普通话证书 | 普通话测试等级 | 毕业是否从教 | <b>修改时间</b> |
|               |            |        |           | т    | ٣      |      |    | ٣ | ٣ | Ŧ    |            |           |           |         |        |             |
|               | 智无         | 数据     |           |      |        |      |    |   |   |      |            |           |           |         |        |             |
|               |            |        |           |      |        |      |    |   |   |      |            |           |           |         |        |             |
|               |            |        |           |      |        |      |    |   |   |      |            |           |           |         |        |             |
|               |            |        |           |      |        |      |    |   |   |      |            |           |           |         |        |             |
|               |            |        |           |      |        |      |    |   |   |      |            |           |           |         |        |             |

第一步:点击新建按钮,填写教师资格信息

| 数务管理服务系             | ι <del>Ω</del> | • 师范生信息管理                    | 系统              |     |                           |                      |   |                  |                | ር : ፡ ፡፡ ବ 🧐 🛛 |
|---------------------|----------------|------------------------------|-----------------|-----|---------------------------|----------------------|---|------------------|----------------|----------------|
| (5.03)重 意構設 へ 本科生信息 | 11<br>244      | # 数师资格证信息 · 编辑               | 本科-师范-学生信息-珠海校日 | X字段 |                           |                      |   |                  |                |                |
| 教师资格证信息             |                | * 年份<br>* 姓名                 | 2024            |     | • 年级<br>• 学号              | 2020<br>202011039175 |   | * 培养层改<br>* 校内专业 | 本科<br>英语(公费师范) |                |
|                     |                | *是否通过教师资<br>格证考试<br>*普通话测试等级 |                 | •   | *教师资格证考试<br>方式<br>*毕业是否从教 |                      | • | * 是否获得普通话<br>证书  |                | •              |
|                     |                |                              |                 |     |                           |                      |   |                  |                |                |
|                     |                |                              |                 |     |                           |                      |   |                  |                |                |

第二步:填写"是否通过教师资格证考试、普通话测试等级、教师资格证考试

方式、毕业是否从教、是否获得普通话证书"信息;点击保存

## 五、联系我们

如遇系统故障或疑问,可直接向所在书院负责老师反馈,等待解答。

北京师范大学教务部

2024年5月20日